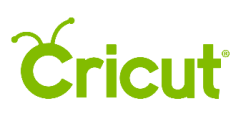

## 15.Print then Cut

## E. Change printable layers to a solid color

Change printable layers to a solid color to match your project perfectly. Simply apply a color to a selected layer.

**Step 1** Select the image you want to work with. Unhide the bottom layer (the combined image), and Show the others by clicking the Show/Hide Icon on the right-hand side of the layers.

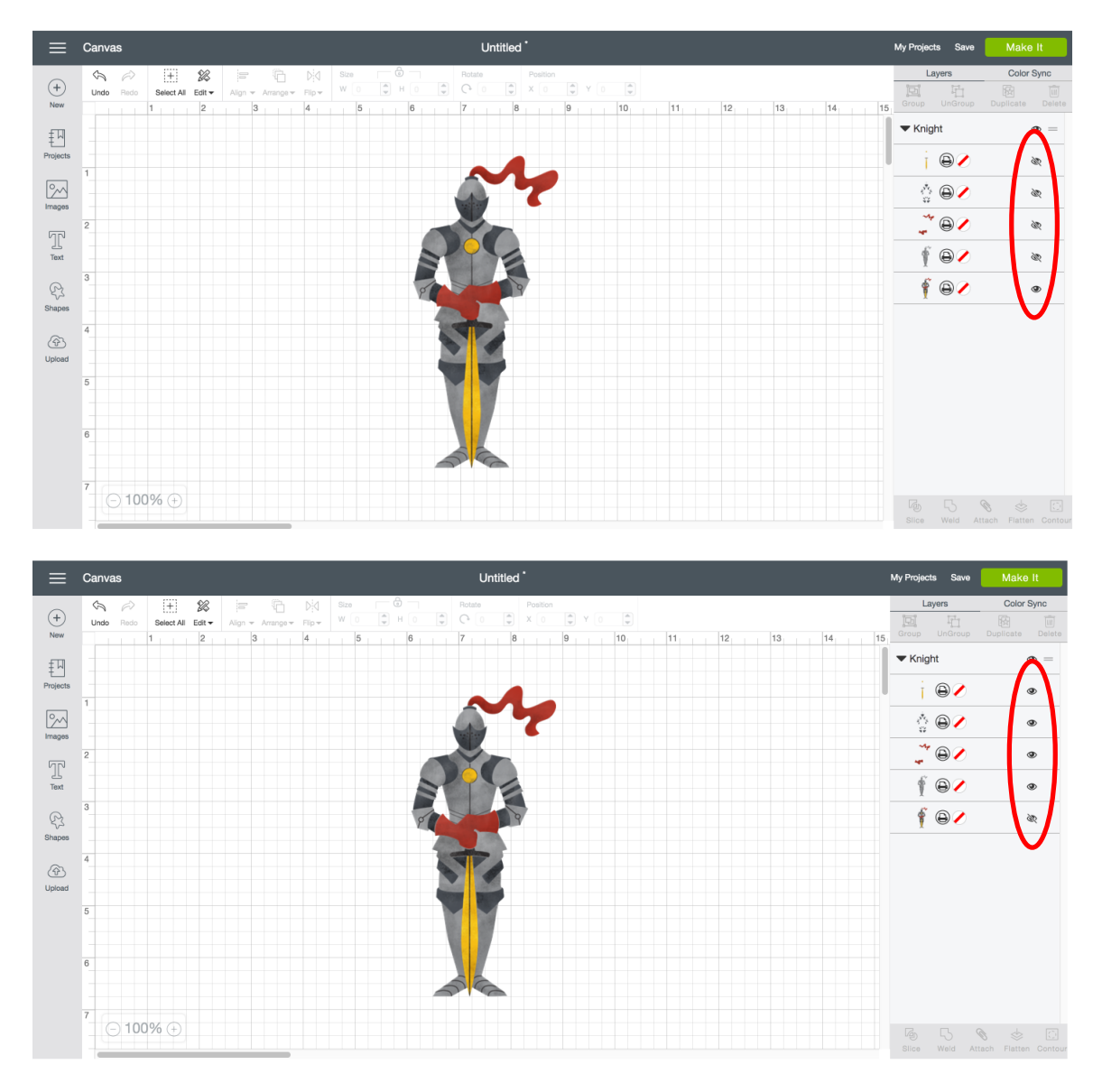

Notice the Hide/Show Icons now show the bottom layer is hidden and the layers above are visible.

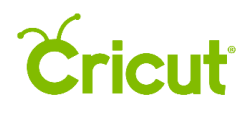

**Step 2** In the layer you'd like to change, click on the color swatch to open color options in the Layer Attributes Panel. For multicolored print layers, the color swatch will be blank with a red diagonal line to indicate no color chosen.

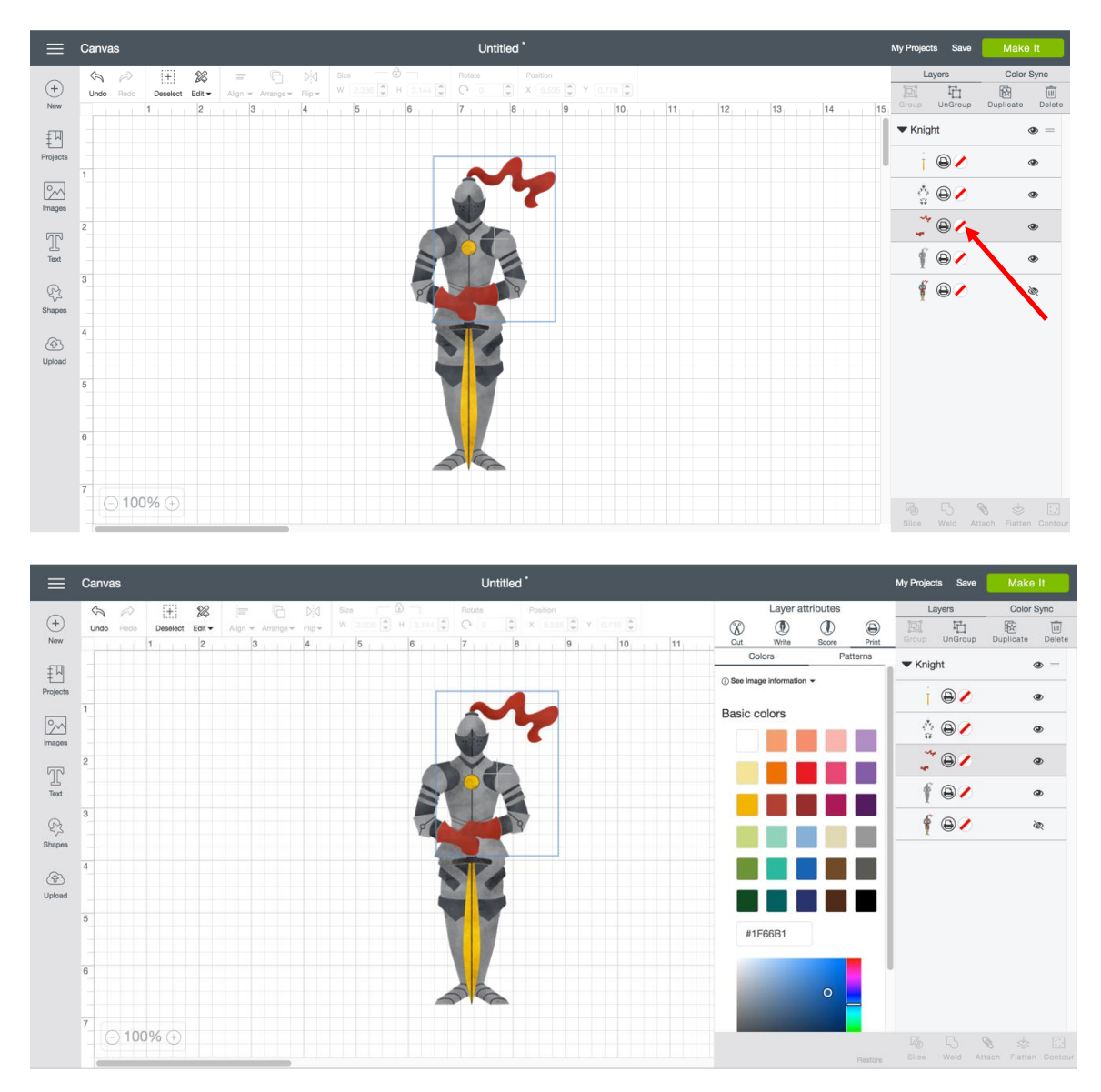

Step 3 Select the new color for your printable layer under Colors.

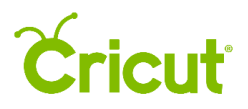

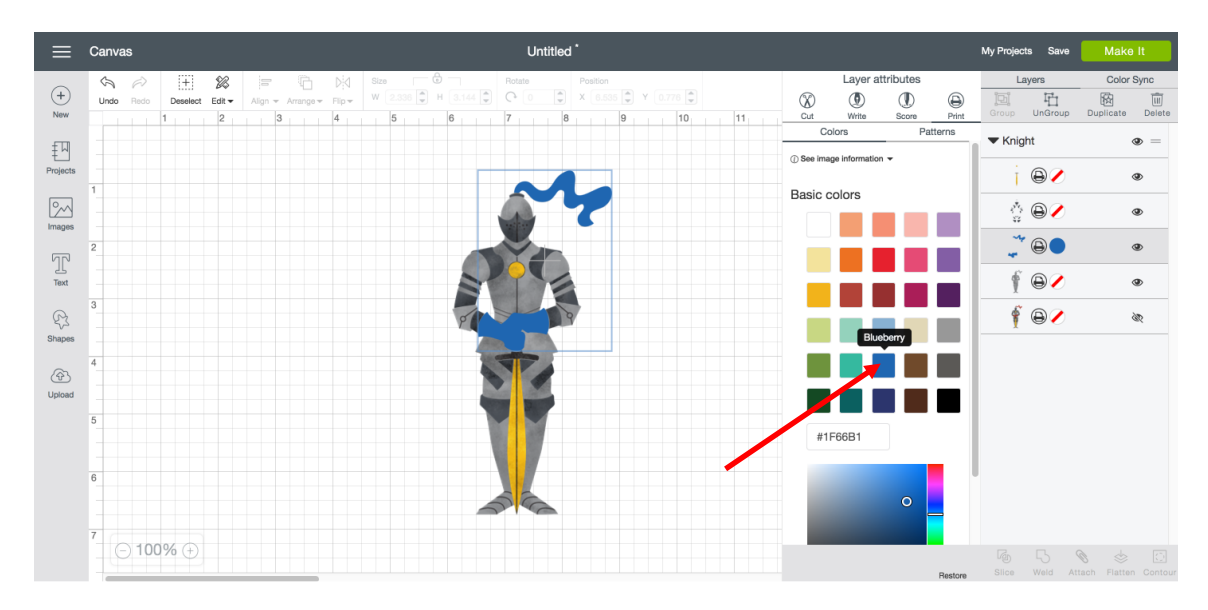

**Step 4** If you want to Print then Cut this image as a single image, simply select all its layers and click *Flatten*.

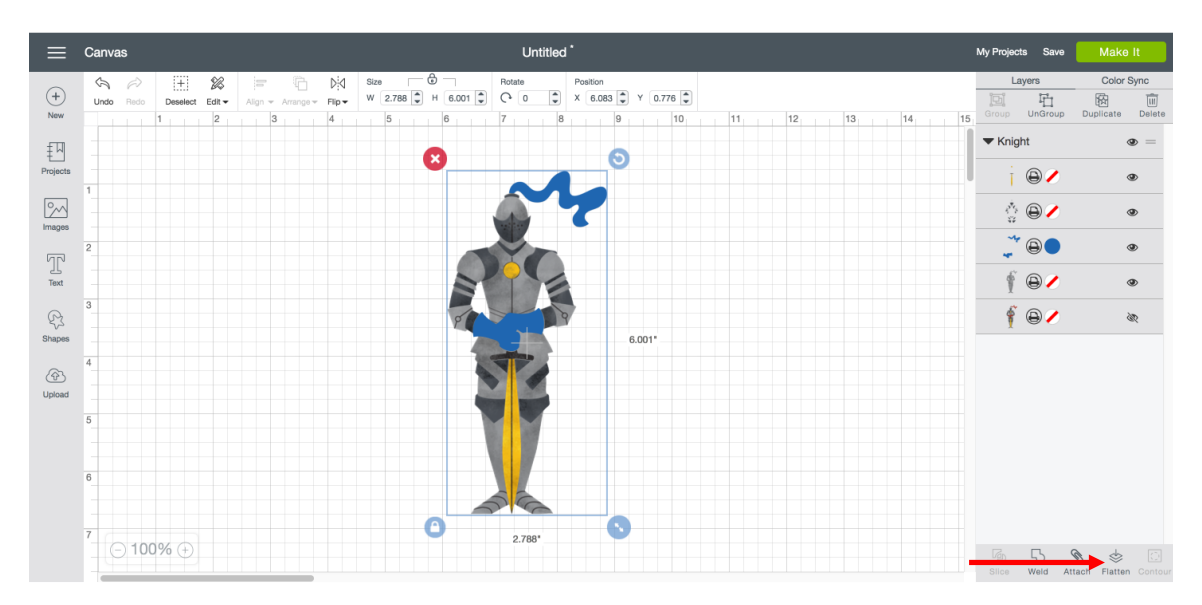

Click *Make It*, and see that the layers combined into a single image that will Print then Cut.

## **Cricut**

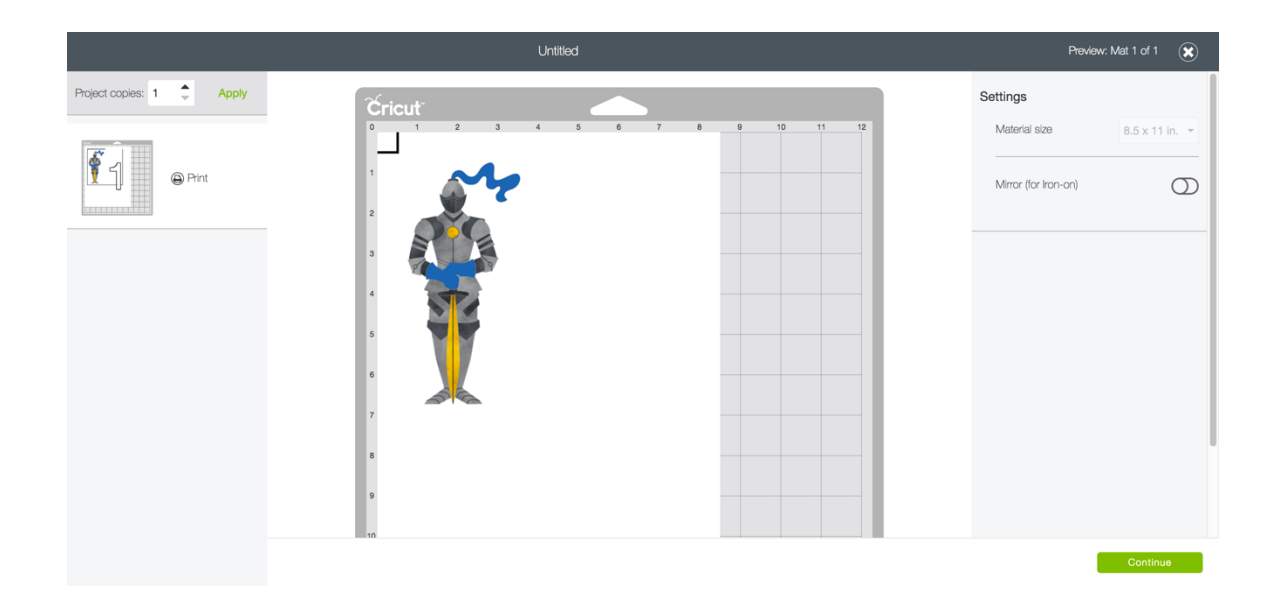